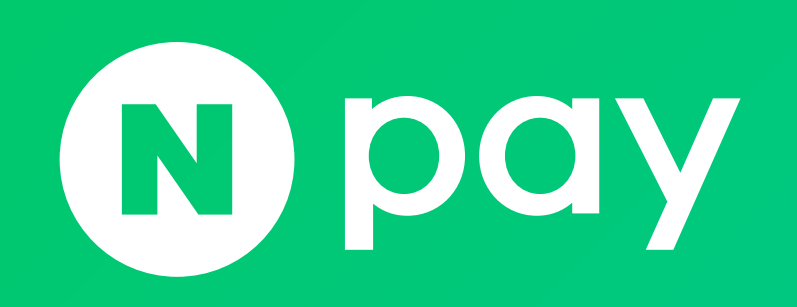

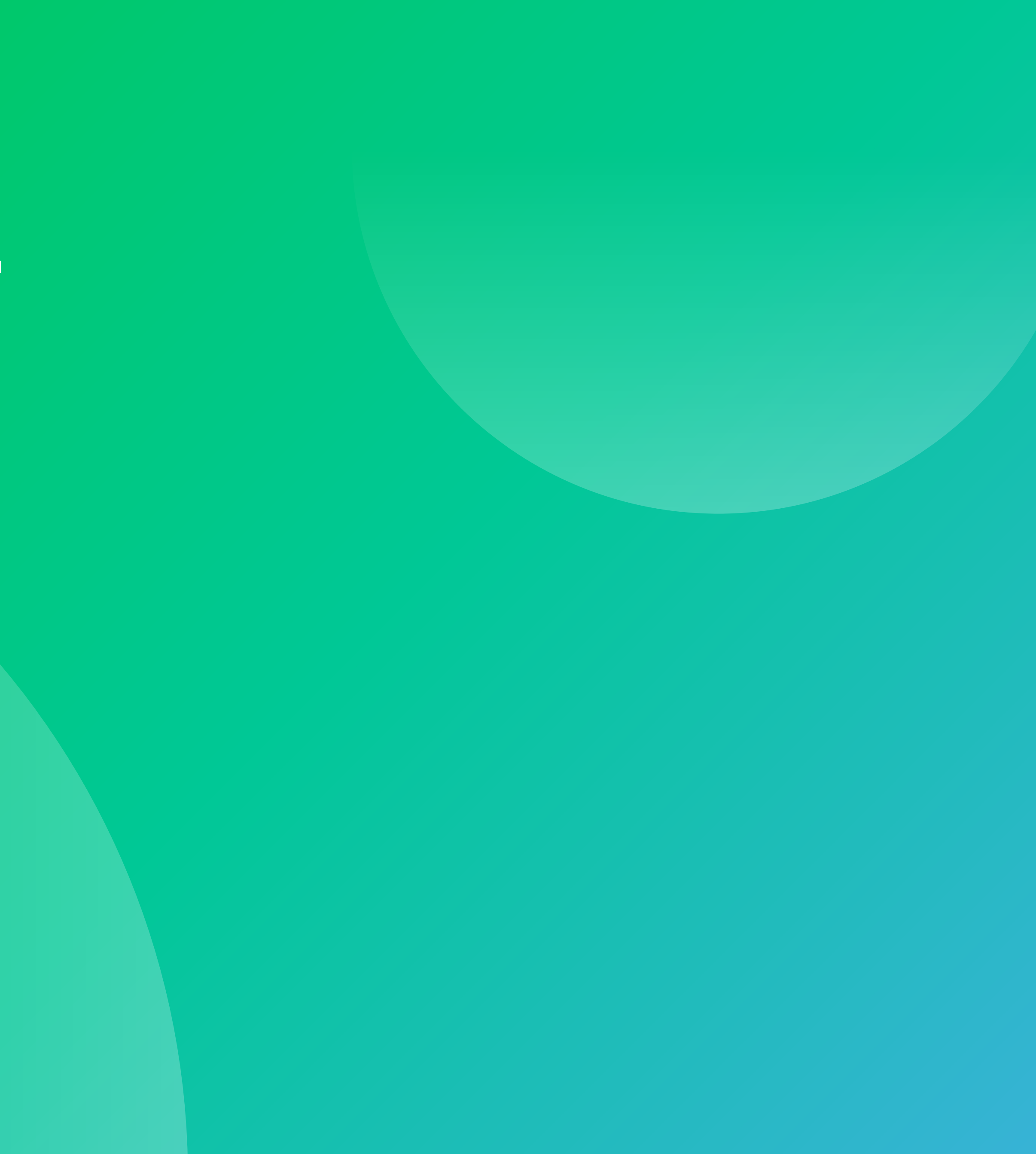

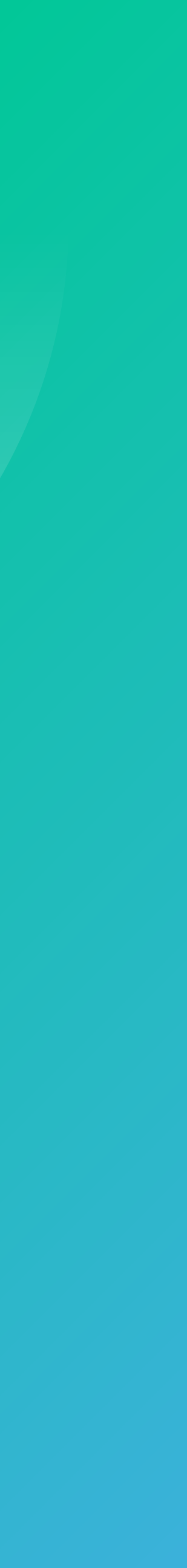

### 결제형 독립몰 연동 개발 가이드

1. 결제형 서비스 소개 1-1. 결제 플랫폼 소개

2. 네이버페이 API 개발가이드 2-1. 사전 준비 항목 2-2. 인증정보 및 인증방법 2-3. API 서버 및 결제 페이지 도메인 2-4. API 기본 응답 형식 2-5. 간편결제 플랫폼 2-6. 정기/반복결제 플랫폼 2-7. 부가서비스

### 3. 네이버페이 검수 안내 3-1. 네이버페이 체크리스트 사전 점검 안내 21 3-2. 검수 체크리스트 항목 3-3. 검수 신청 방법 및 소요 기간

3

4

5

6

7

8

13

20

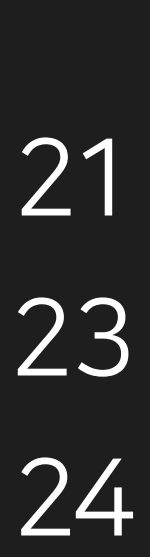

#### **O3** 네이버페이 결제형: 독립몰 연동 개발 가이드

최초 1회 결제수단을 등록하고 스케줄링에 의해 주기별 반복 결제를 의미. 이용자는 정기/반복결제를 통해 매번 결제를 진행해야 하는 번거로움 없이 상품 구매 및 서비스를 제공 받으실 수 있습니다. ex) 정기 배송, 정기 구독, 이용권 정기 구매 등 주기별 반복 결제

### 네이버페이 정기/반복결제란?

가장 일반적인 결제 타입으로 단건 결제를 의미 이용자는 다양한 네이버페이 가맹점에서 네이버페이 결제수단을 선택하고 최초 등록된 비밀번호 입력만으로 간편하게 결제를 진행할 수 있습니다. ex) 배달, 쇼핑, 티켓 등 1회성 결제

### 네이버페이 간편결제란?

1-1. 결제 플랫폼 소개

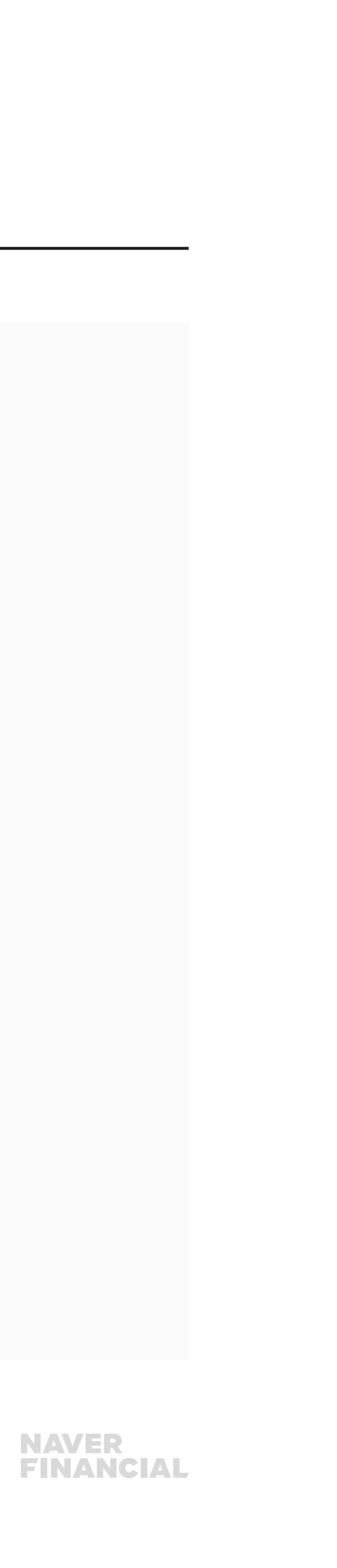

1) 하위 호환 준수 변경에 대해서는 제공되는 API의 버전 변경 없이 진행됩니다. 2) 하위 호환 미 준수 변경에 대해서는 새롭게 버저닝하거나, 신규 API URL 를 통해 제공됩니다. ※ 하위 호환 준수/미 준수 변경 기준 - 네이버페이 개발자센터 참고

### API 하위 호환성

TLS 1.2 프로토콜을 지원하는 클라이언트 라이브러리 사용을 권장합니다. SSL은 지원하지 않습니다.

### 인증서 방식

가맹점에서는 아웃바운드 트래픽에 대해 443 포트 허용이 필요하며, 가맹점 정책상 방화벽 설정이 필요할 경우 도메인 단위로 설정을 권장합니다.

### 방화벽

2-1. 사전 준비 항목

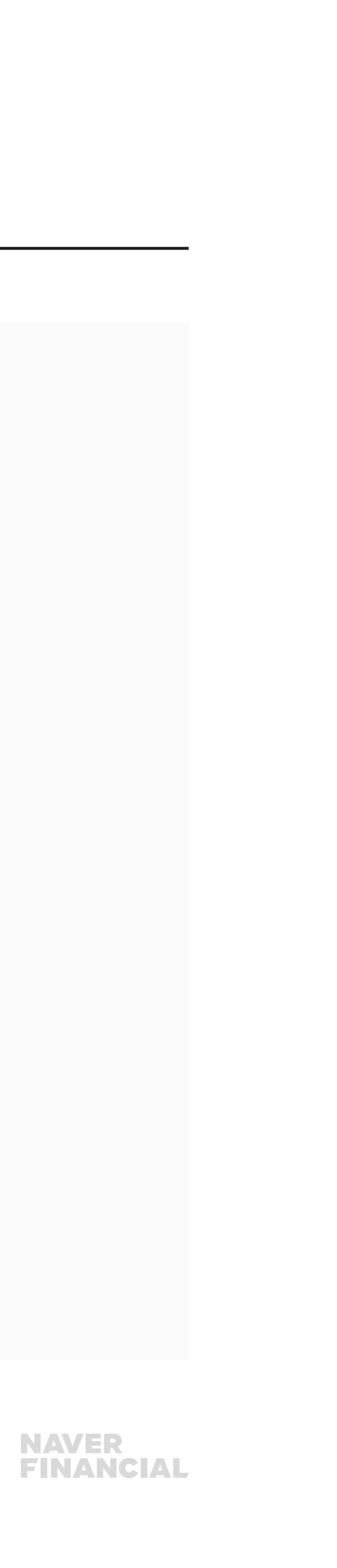

## 2-2. 인증정보 및 인증방법

### 네이버페이 개발에 필요한 인증정보

네이버페이 가입이 완료되면 개발에 필요한 인증정보를 전달 드립니다.

1) 파트너 ID API 요청 시 URL에 입력 필요

https://dev.apis.naver.com/{파트너 ID}/naverpay/payments/v2.2/apply/payment

2) Client ID, Client Secret, Chain ID API 요청 시 요청 헤더에 입력 필요 (Chain ID는 그룹 타입 가맹점에만 발급) ※ Client Secret 보안상 노출되지 않아야 하며, 클라이언트 바이너리 등에 저장하면 안 됩니다. 외부에 노출된 경우 해당 값에 대한 인증을 무효화하고 새로 발급받아 사용해야 합니다.

05 네이버페이 결제형: 독립몰 연동 개발 가이드

X-Naver-Client-Id: {Client ID} X-Naver-Client-Secret: {Client Secret} X-NaverPay-Chain-Id : {Chain ID}

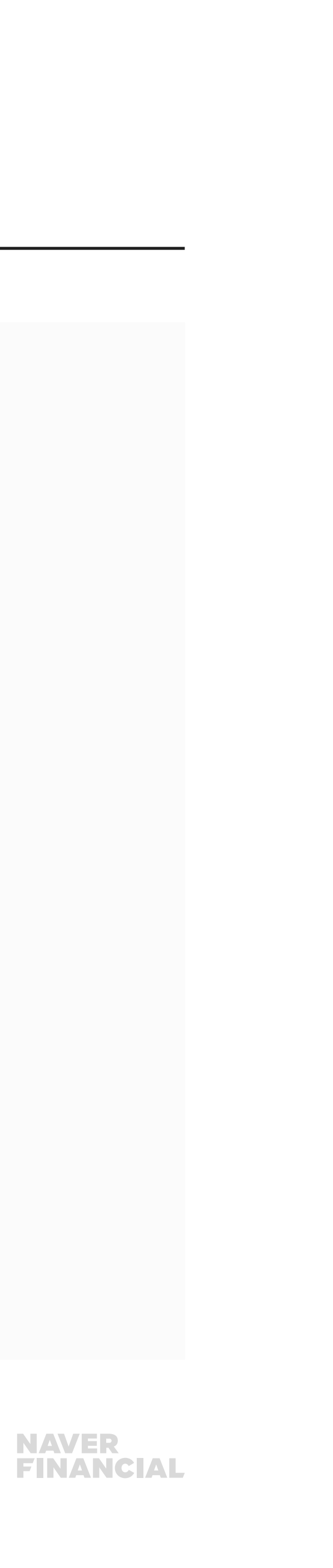

### 2-3. API 서버 및 결제 페이지 도메인

### 백엔드 API 서버 URL

#### ※ 반드시 HTTPS로 호출해야 합니다.

https://<mark>{API 도메인}</mark>/{파트너 ID}/naverpay/payments/{API 버전}/{API명}

- •개발 API 서버 dev.apis.naver.com
- 운영 API 서버 apis.naver.com

06 네이버페이 결제형: 독립몰 연동 개발 가이드

### 결제 페이지

### ※ NAVER Pay javascript SDK 방식으로 결제창을 호출하실 경우 스크립트 추가만으로 결제창을 생성, 노출할 수 있습니다.

https://<mark>{네이버페이 서비스 도메인}</mark>/payments/{결제 예약 ID}

#### 개발용 서비스 서버 도메인

- PC 웹 test-pay.naver.com
- 모바일 웹 test-m.pay.naver.com

#### 운영 서비스 서버 도메인

- PC 웹 pay.naver.com
- 모바일 웹 m.pay.naver.com

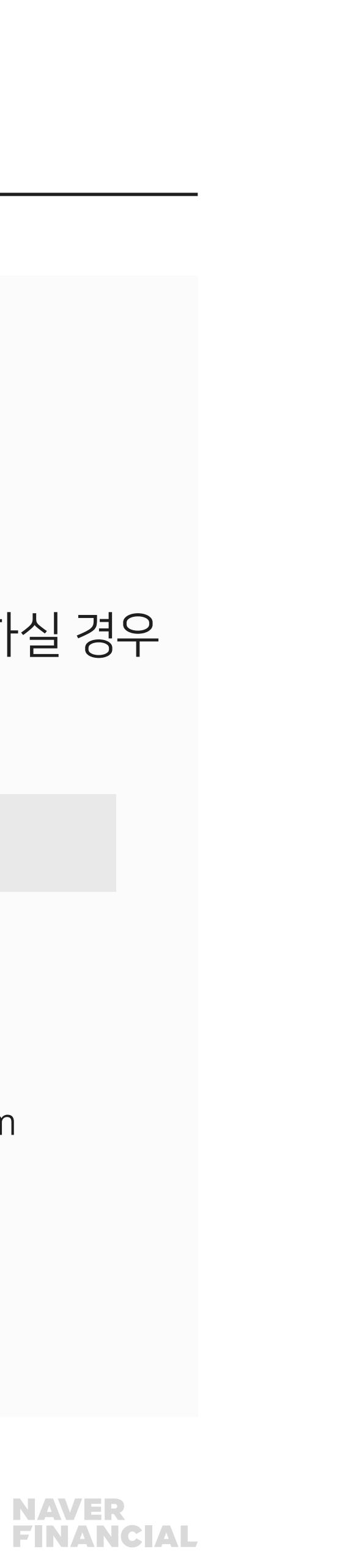

## 2-4. API 기본 응답 형식

### 기본 응답 필드

| 필드명     | 타입              | 필수 여부 | 설명     |
|---------|-----------------|-------|--------|
| code    | String of Codes | 0     | 결과 코드  |
| message | String          | 0     | 상세 메시지 |
| body    | Object          |       | 응답 데이터 |

```
Response
HTTP/1.1 200 OK
{
    "code": "Success",
    "message": "detail message(optional)",
    "body": {
        "paymentId": "20170201NP1043587746",
        "detail": {
            "productName": "상품명",
            "merchantId": "loginId",
            "merchantId": "loginId",
            "merchantId": "loginId",
            "merchantId": "loginId",
            "merchantId": "loginId",
            "merchantId": "loginId",
            "merchantId": "loginId",
            "merchantId": "loginId",
            "merchantId": "loginId",
            "merchantId": "loginId",
            "merchantId": "loginId",
            "merchantId": "loginId",
            "merchantId": "loginId",
            "merchantId": "loginId",
            "merchantId": "loginId",
            "merchantId": "loginId",
            "merchantId": "loginId",
            "merchantId": "loginId",
            "merchantId": "loginId",
            "merchantId": "loginId",
            "merchantId": "loginId",
            "merchantId": "loginId",
            "merchantId": "loginId",
            "merchantId": "loginId",
            "merchantId": "loginId",
            "merchantId": "loginId",
            "merchantId": "loginId",
            "merchantId": "loginId",
            "merchantId": "loginId",
            "merchantId": "loginId",
            "merchantId": "loginId",
            "merchantId": "loginId",
            "merchantId": "loginId",
            "merchantId": "loginId",
            "merchantId": "loginId",
            "merchantId": "loginId",
            "merchantId": "loginId",
            "merchantId": "loginId",
            "merchantId": "loginId",
            "merchantId": "loginId",
            "merchantId": "loginId",
            "merchantId": "loginId",
            "merchantId": "loginId",
            "merchantId": "loginId",
            "merchantId": "loginId",
            "merchantId": "loginId",
            "merchantId": "loginId",
            "merchantId": "loginId",
           "joyyHistId": "loginId",
            "joyyHistId": "
```

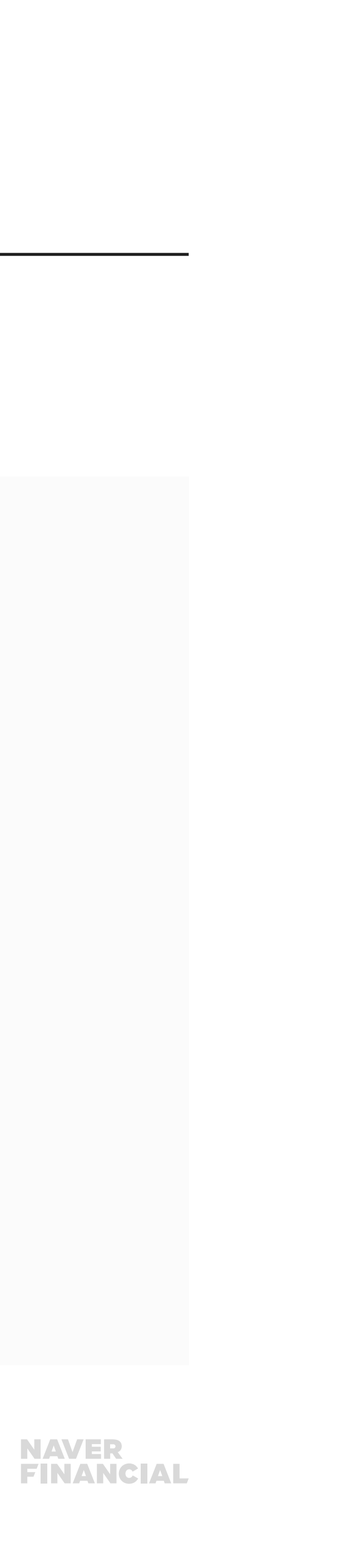

### 간편결제 플랫폼 결제 흐름

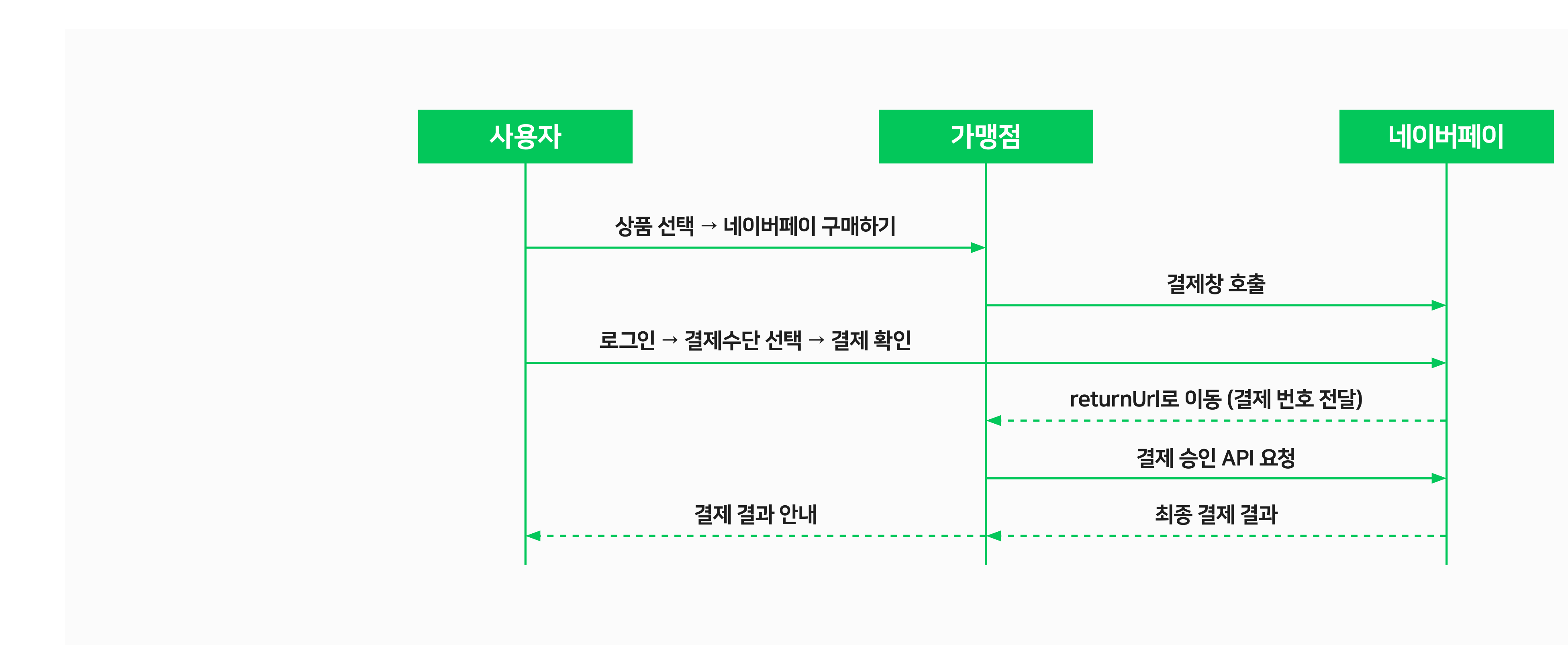

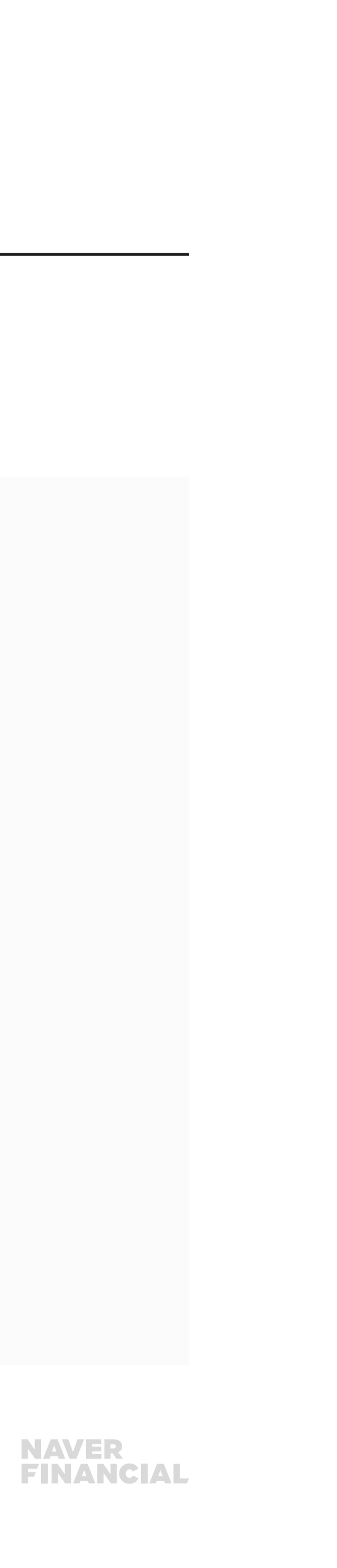

### 결제 / 취소 연동

1) NAVER Pay javascript SDK 결제창 호출

```
<html>
<head></head>
<body>
<input type="button" id="naverPayBtn" value="네이버페이 결제 버튼">
<script src="https://nsp.pay.naver.com/sdk/js/naverpay.min.js"></script>
<script>
 var oPay = Naver.Pay.create({ //네이버페이 객체를 생성합니다.
    "mode" : "development", // development(개발환경) or production(운영환경)
    "clientId": "가입완료 후 발급 받은 인증정보 입력"
   //"chainId" : "{그룹 타입일 경우 chainId를 넣어주세요}"
    "payType": "normal", // normal(간편결제) or recurrent(정기/반복결제)
    "openType":"page"
 });
 //직접 만드신 네이버페이 결제버튼에 click Event를 할당하세요
 var elNaverPayBtn = document.getElementById("naverPayBtn");
 elNaverPayBtn.addEventListener("click", function() {
   oPay.open({ // 네이버페이 결제 화면을 호출하며, 파라미터에 결제 데이터를 입력합니다.
    "merchantPayKey": "가맹점 주문번호",
    "productName": "대표 상품명",
    "totalPayAmount": 10000,
    "taxScopeAmount": 10000,
    "taxExScopeAmount": 0,
    "productCount": 1,
    "returnUrl": "http(s)://your-site-return-url"
   });
 });
</script>
</body>
</html>
```

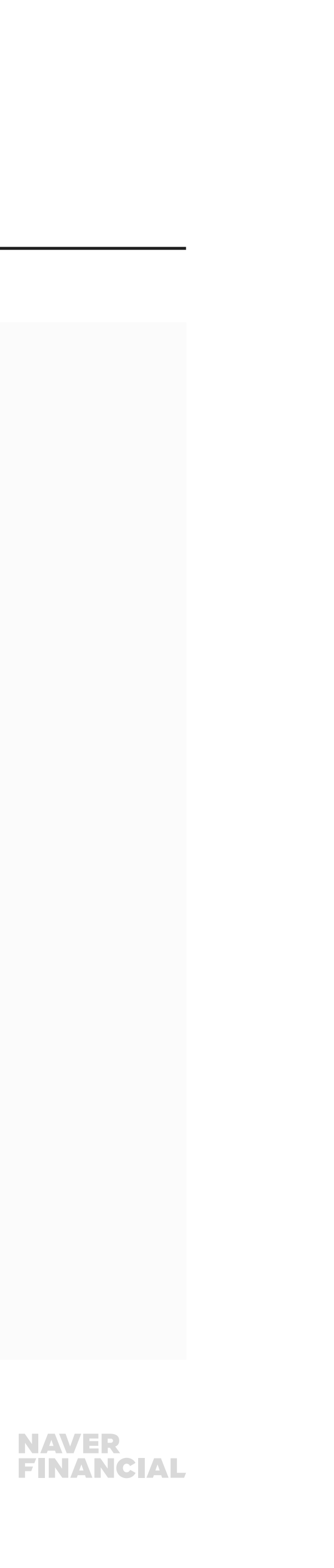

#### 2) 결제 인증 결과 전달

- 사용자가 결제창에서 결제를 진행하면 가맹점이 설정한 returnUrl 또는 onAuthorize callback function 으로 결제 인증 결과가 전달됩니다.
- 성공응답

| 필드명        | 타입     | 설명                   |
|------------|--------|----------------------|
| resultCode | String | 결제 결과(Success: 성공)   |
| paymentId  | String | 네이버페이 결제번호. 최대 50바이트 |

#### •실패응답

| 필드명           | 타입     | 설명                    |
|---------------|--------|-----------------------|
| resultCode    | String | 결제 결과(Fail: 실패)       |
| resultMessage | String | 실패 사유 메시지 (사용자 안내 필요) |
| reserveld     | String | 결제 예약 ID              |
|               |        |                       |

• 가맹점은 결제 인증 결과를 확인하여 실패 응답을 받은 경우 실패 사유를 사용자에게 안내하고, 성공 응답인 경우 가맹점의 주문 정보를 생성한 후 네이버페이에 결제 승인을 요청합니다.

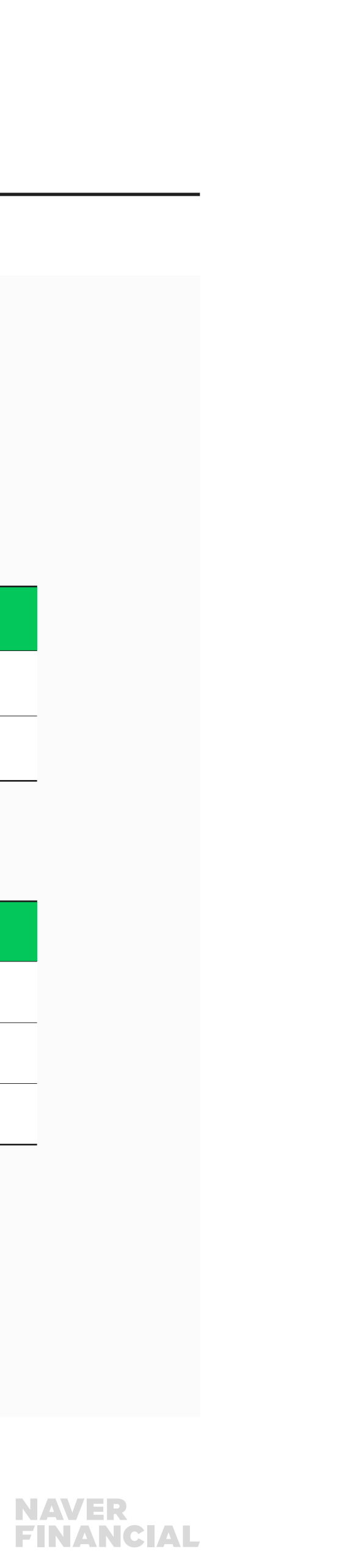

#### 3) 결제 승인 API

- 결제 인증 결과로 전달 받은 paymentId(네이버페이 결제번호)로 결제 승인을 요청합니다.
- 결제 승인 API 성공 시 실 승인되며, 실패 시 사유를 인지할 수 있도록 사용자 안내가 필요합니다.
- 실패 사유 안내 예시)

#### [응답]

responseBody={"code":"Fail","message":"4002/[04]CCBC63 도난/분실카드"}

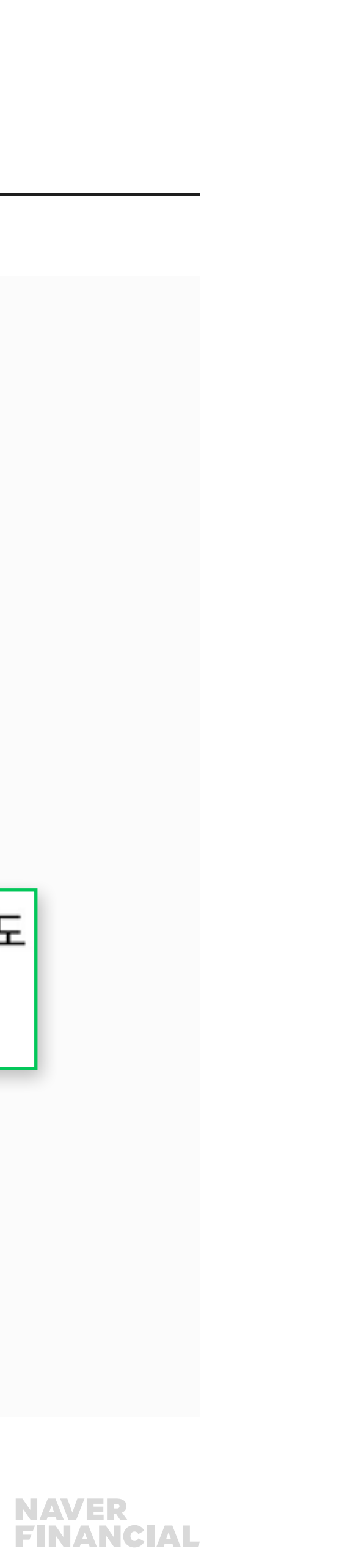

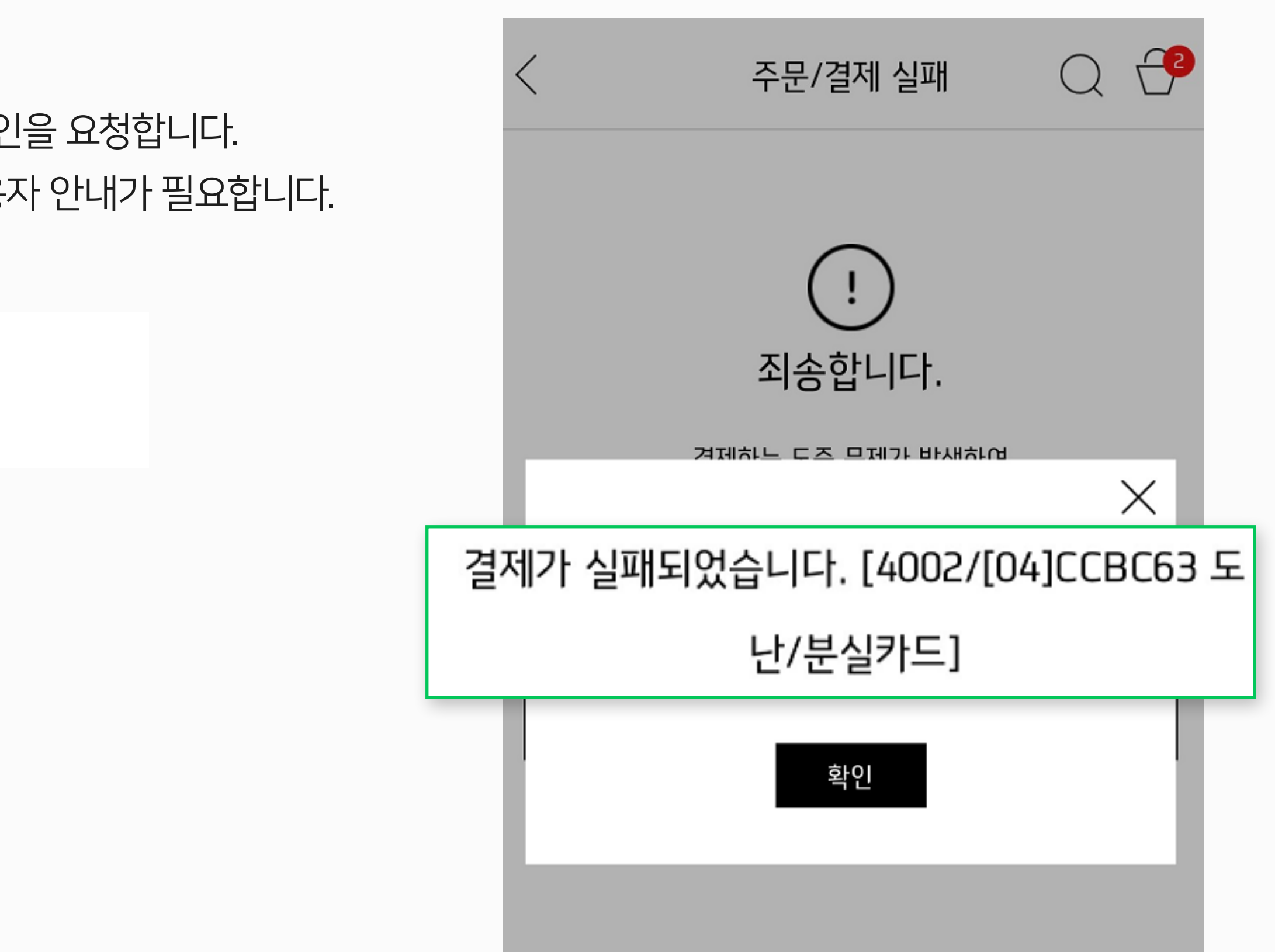

#### 4) 결제 취소 API

paymentld(네이버페이 결제번호)로 결제 취소를 요청하며, cancelAmount(취소 요청 금액)에 따라 총 결제금액에서 전체 취소 또는 부분 취소로 처리됩니다.

#### ※ 응답 결과 코드 예외 사항

네이버페이는 카드, 계좌, 포인트 복합 결제를 지원하는 특성상 취소 처리 과정 원천사(카드/은행)의 실패 시 취소실패(CancelNotComplete) 상태로 분류합니다. CancelNotComplete 응답 코드를 받으신 경우 취소 성공과 동일하게 주문 처리가 필요합니다.

| 코드 값              | 타입     | 설명                        |
|-------------------|--------|---------------------------|
| CancelNotComplete | String | 네이버페이 취소 진행<br>않았으나 네이버페이 |

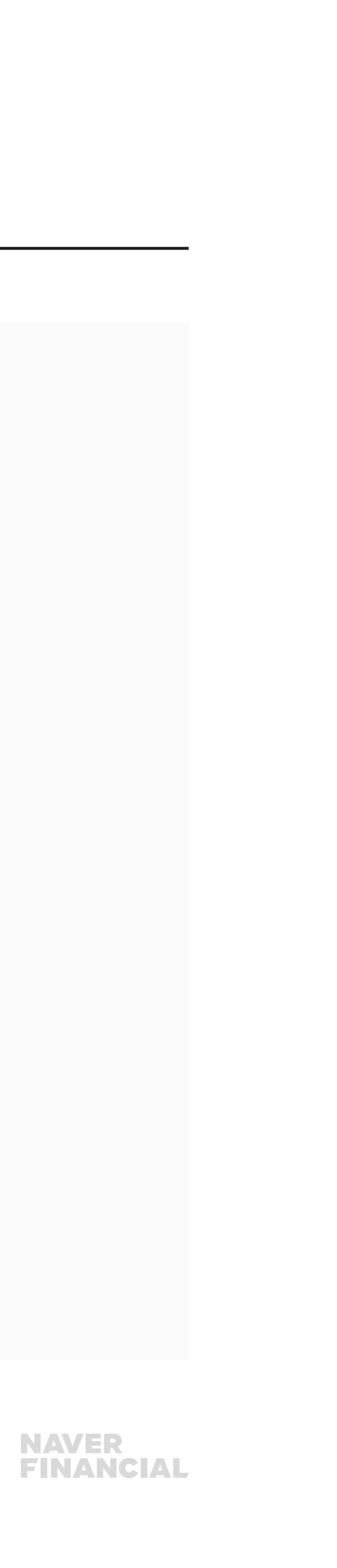

방 중 상태로 취소처리가 완료되지 | 자동 재시도를 통해 취소 완료 예정

### 정기/반복결제 개요

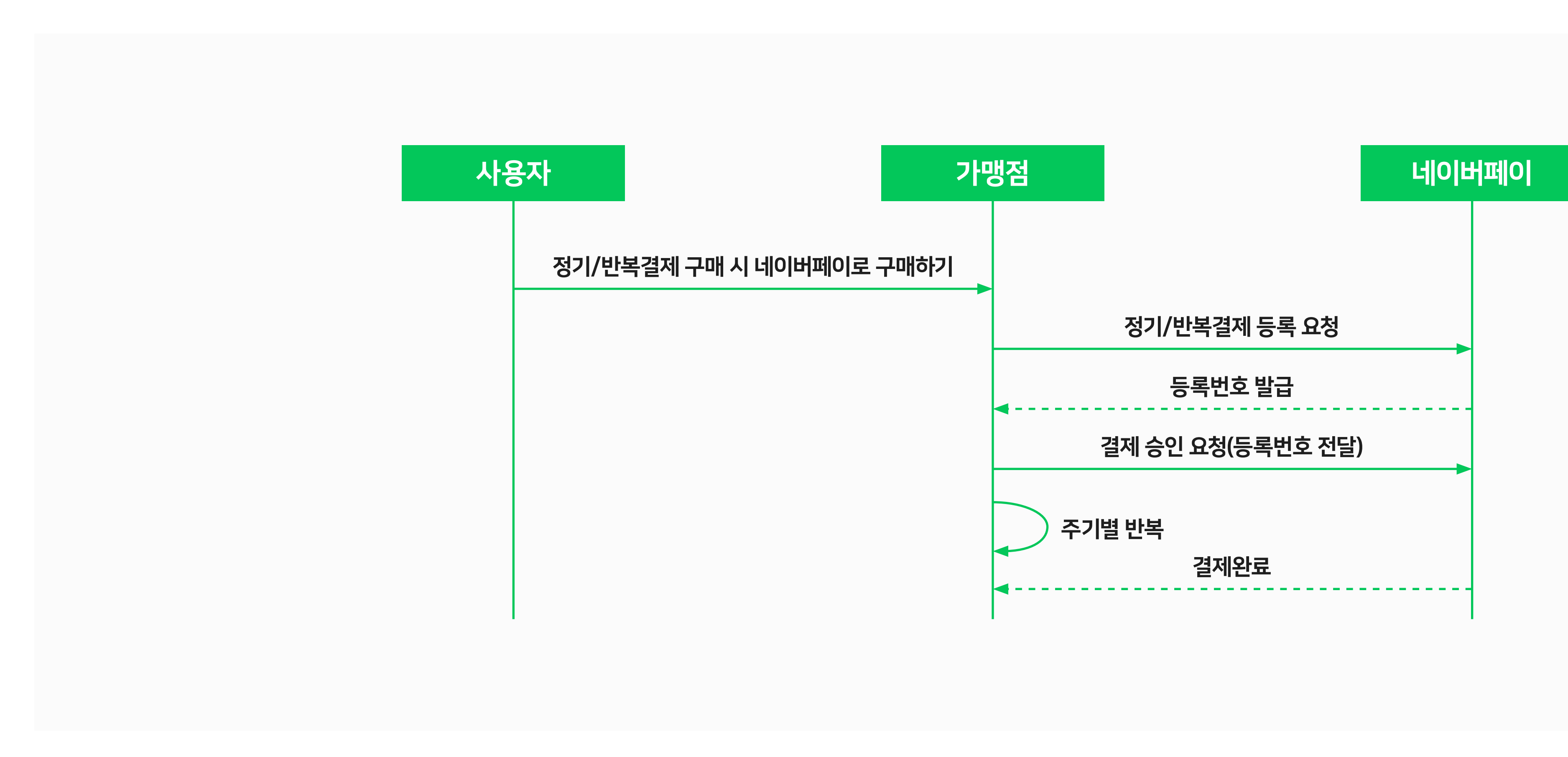

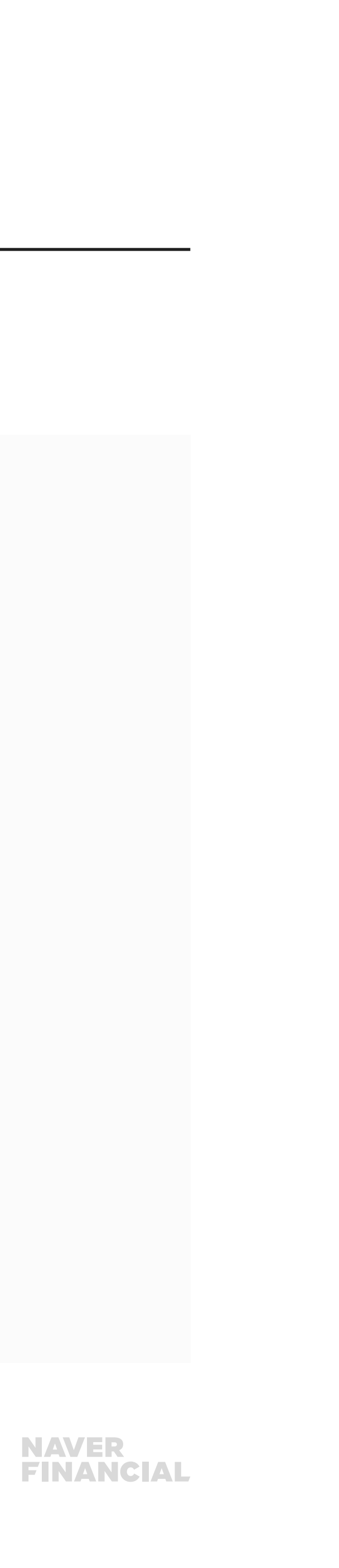

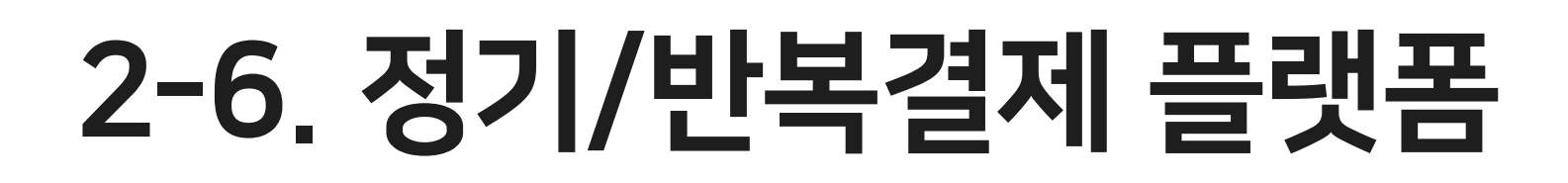

### 정기/반복결제 등록 흐름

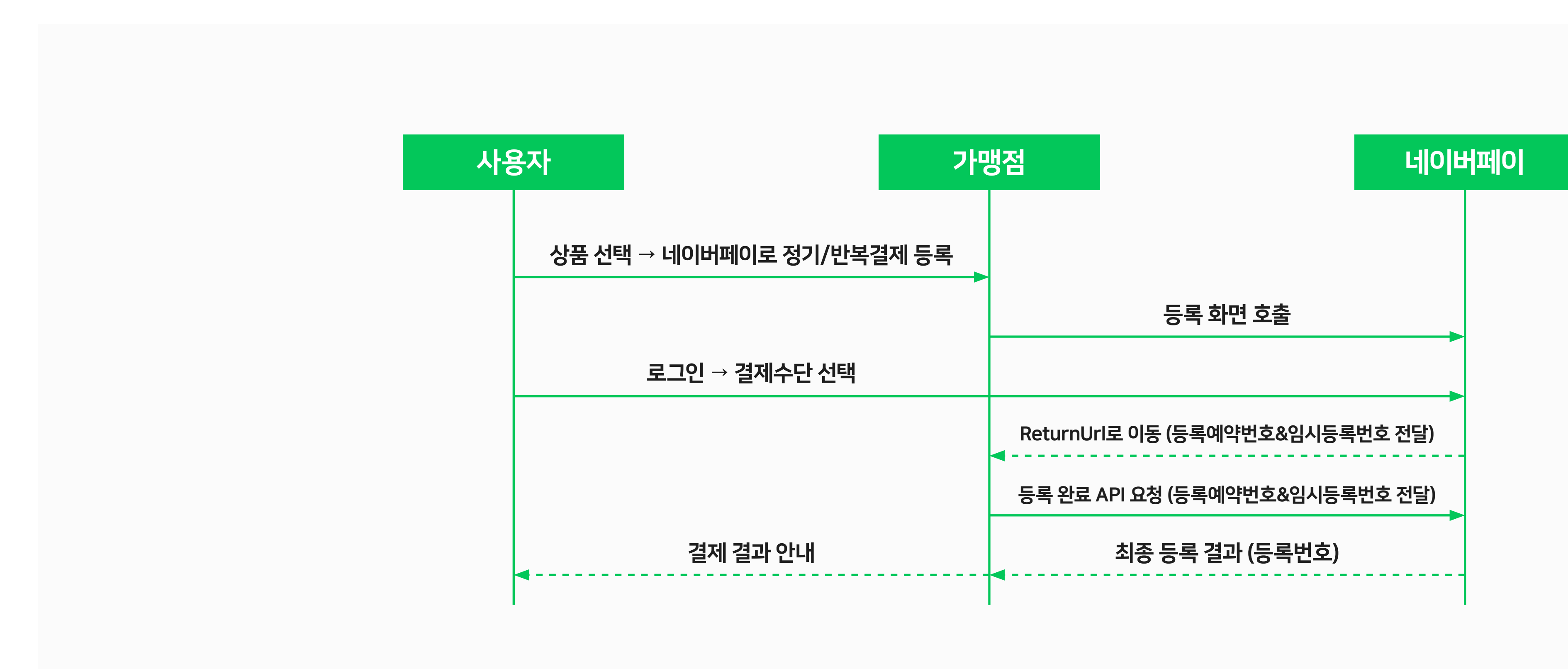

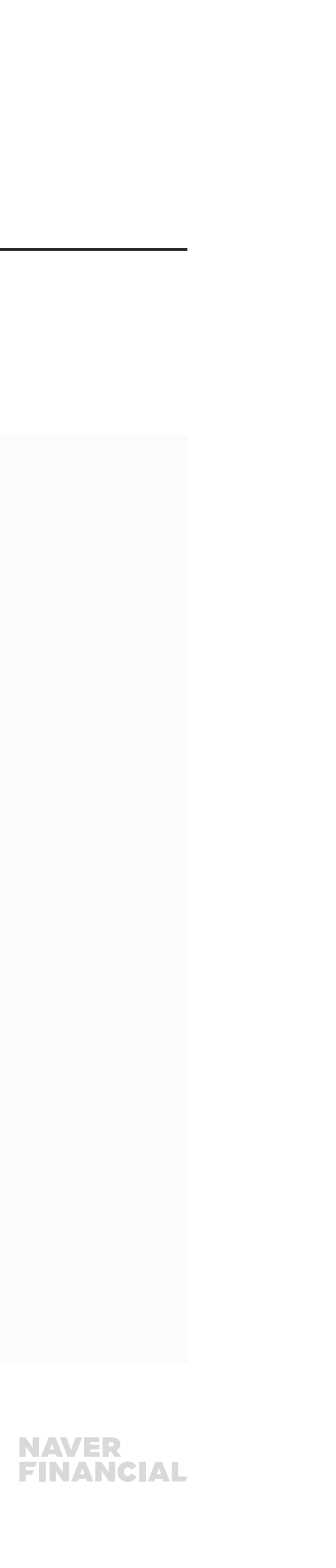

### 결제수단 등록 연동

#### 1) NAVER Pay javascript SDK 등록창 호출

```
<html>
<head></head>
<body>
<input type="button" id="naverPayBtn" value="네이버페이 정기/반복결제 버튼">
<script src="https://nsp.pay.naver.com/sdk/js/naverpay.min.js"></script>
<script>
 var oPay = Naver.Pay.create({ //네이버페이 객체를 생성합니다.
    "mode" : "development", // development(개발환경) or production(운영환경)
    "clientId": "가입완료 후 발급 받은 인증정보 입력"
   //"chainId" : "{그룹 타입일 경우 chainId를 넣어주세요}"
    "payType": "recurrent" // normal(간편결제) or recurrent(정기/반복결제)
 });
 //직접 만드신 네이버페이 결제버튼에 click Event를 할당하세요
 var elNaverPayBtn = document.getElementById("naverPayBtn");
 elNaverPayBtn.addEventListener("click", function() {
   oPay.open({ // 네이버페이 결제수단 등록 화면을 호출하며, 파라미터에 결제 데이터를 입력합니다.
    "actionType": "NEW", // NEW(신규 등록) or CHANGE(결제수단 변경)
    "targetRecurrentId": "현재 사용하는 recurrentId", // actionType이 "CHANGE"면 현재 사용하고 있는 recurrentId 전달
    "productCode": "상품 코드",
    "productName": "대표 상품명",
    "totalPayAmount": 10000,
    "returnUrl": "http(s)://your-site-return-url"
   });
 });
</script>
</body>
</html>
```

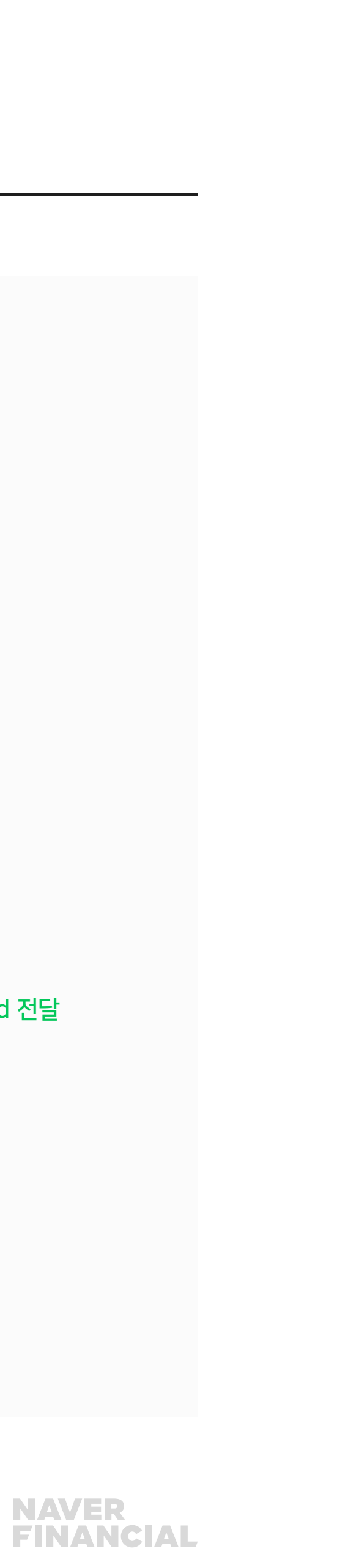

#### 2) 등록 인증 결과 전달

• 사용자가 등록창에서 등록을 진행하면 가맹점이 설정한 returnUrl 또는 onAuthorize callback function 으로 등록 인증 결과가 전달됩니다. 성공응답

| 필드명           | 타입     | · · · · · · · · · · · · · · · · · · · |
|---------------|--------|---------------------------------------|
| resultCode    | String | 등록 결과(Success: 성공)                    |
| reserveld     | String | 등록 예약 번호                              |
| tempReceiptId | String | 임시 등록 번호                              |

#### •실패응답

| 필드명           | 타입     | 설명                    |
|---------------|--------|-----------------------|
| resultCode    | String | 등록 결과(Fail: 실패)       |
| resultMessage | String | 실패 사유 메시지 (사용자 안내 필요) |
| reserveld     | String | 등록 예약 번호              |

• 가맹점은 등록 인증 결과를 확인하여 실패 응답을 받은 경우 실패 사유를 사용자에게 안내하고, 성공 응답인 경우 가맹점의 주문 정보를 생성한 후 네이버페이에 등록 완료를 요청합니다.

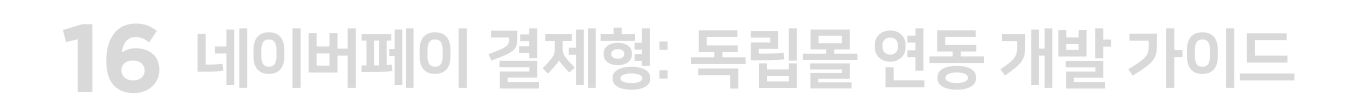

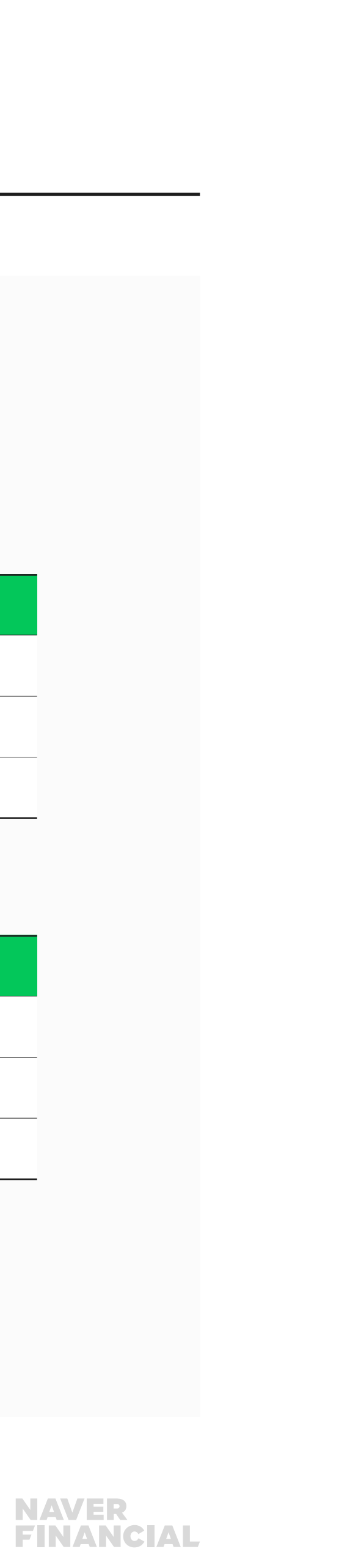

#### 3) 등록 완료 API

- 정기/반복결제 최종 등록 완료를 요청합니다.
- 가맹점 returnUrl에 등록 인증 결과로 받은 reserveld(등록 예약 번호)와 tempReceiptId(임시 접수 번호)로 등록 완료를 요청합니다.

#### 4) 등록 해지 API

- recurrentId(등록 번호)로 정기/반복결제 등록 해지를 요청합니다.
- 결제가 더 이상 발생하지 않는 시점에 recurrentId(등록 번호)를 해지해 주셔야 합니다.

#### 5) 등록 내역 조회 API

- 정기/반복결제 등록 내역을 조회하며 페이징 형태로 제공됩니다.
- 등록 상태와 등록/해지된 날짜, 결제수단 등이 응답됩니다.
- 검색 조건의 전체 데이터를 조회하기 위해서는 totalPageCount(전체 페이지 개수)를 확인하신 뒤 pageNumber(조회하고자하는 페이지번호)를 설정하여 반복 호출해 주시면 됩니다.

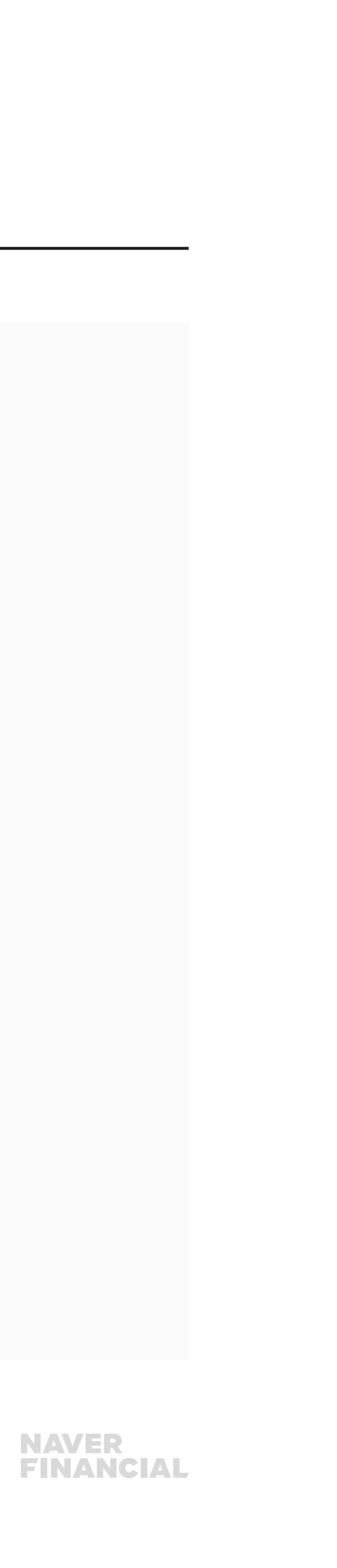

### 결제 / 취소 연동

#### 1) 결제 예약 API

- 결제 주기에 맞춰 결제 예약/승인 API 요청이 필요 합니다.
- 등록 완료 시 전달 받은 recurrentId(등록 번호)로 결제 예약을 요청합니다.

#### 2) 결제 승인 API

- recurrentId(등록번호)와 결제 예약 시 전달 받은 paymentId(결제번호)로 결제 승인을 요청합니다.
- 결제 승인 API 성공 시 실 승인되며, 실패 시 사유를 인지할 수 있도록 사용자 안내가 필요합니다.
- 실패된 경우 가맹점 정책에 맞춰 재 요청 혹은 등록 해지 해주셔야 합니다.

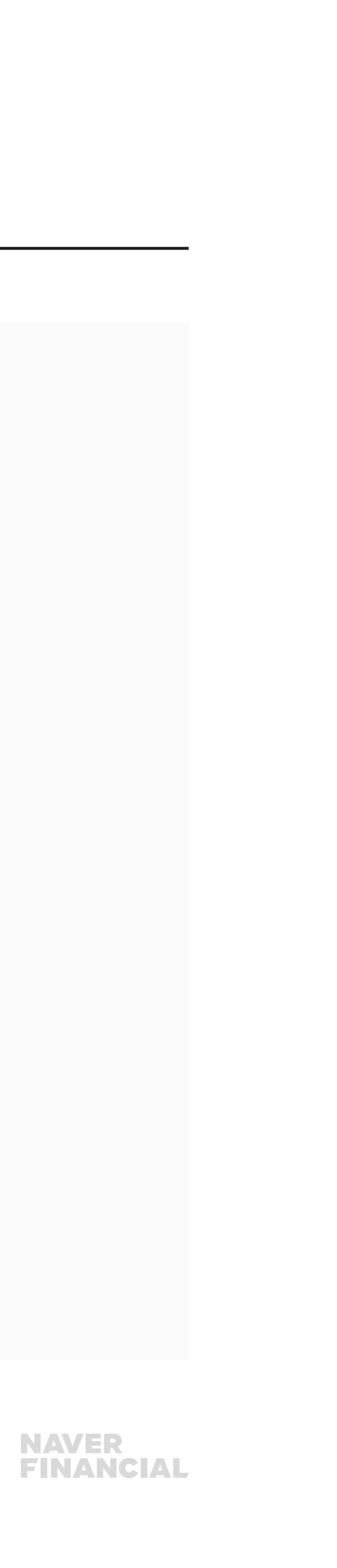

#### 3) 결제 취소 API

paymentId(네이버페이 결제번호)로 결제 취소를 요청하며, cancelAmount(취소 요청 금액)에 따라 총 결제금액에서 전체 취소 또는 부분 취소로 처리됩니다.

#### ※ 응답 결과 코드 예외 사항

네이버페이는 카드, 계좌, 포인트 복합 결제를 지원하는 특성상 취소 처리 과정 원천사(카드/은행)의 실패 시 취소실패(CancelNotComplete) 상태로 분류합니다. CancelNotComplete 응답 코드를 받으신 경우 취소 성공과 동일하게 주문 처리가 필요합니다.

| 코드 값              | 타입     | 설명                        |
|-------------------|--------|---------------------------|
| CancelNotComplete | String | 네이버페이 취소 진형<br>않았으나 네이버페이 |

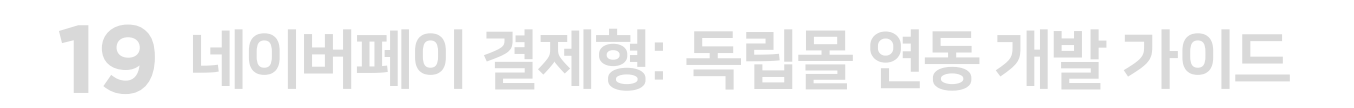

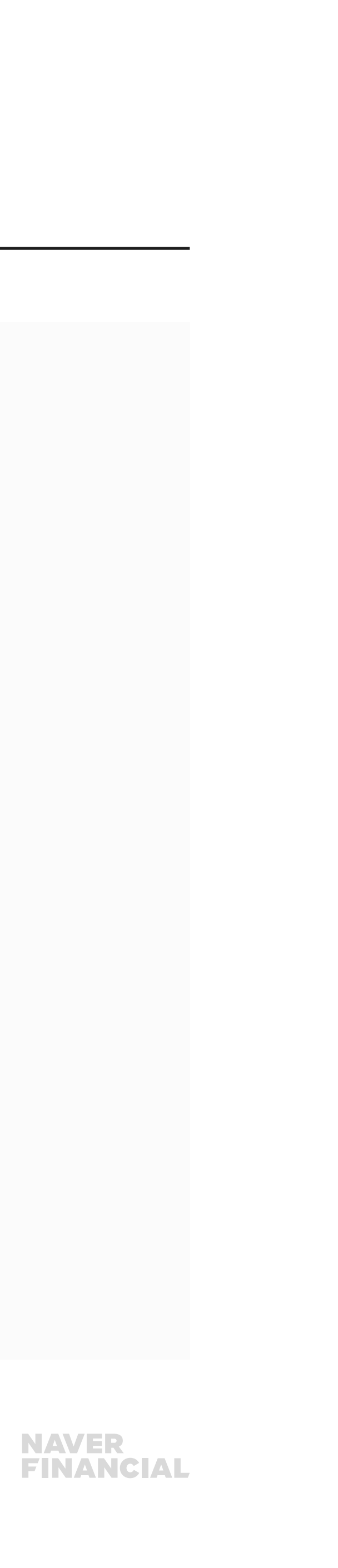

행 중 상태로 취소처리가 완료되지 자동 재시도를 통해 취소 완료 예정

### 2-7. 부가서비스 (간편결제, 정기/반복결제 공통)

### 부가서비스 연동

#### 1) 결제내역조회 API

결제내역, 정산 데이터 조회가 가능하며, 가맹점 정산 대사 작업 시 활용하실 수 있습니다.

#### 2) 거래완료 API

가맹점 정산 / 포인트 적립 기준이 "거래완료" 경우 연동이 필요한 API입니다. API 호출 시 가맹점 정산 처리 및 사용자 포인트 적립이 진행됩니다.

#### 3) 포인트 적립 요청 API

가맹점 "결제일 기준 정산", 포인트 적립 기준이 "수동 적립" 경우 연동이 필요한 API입니다. API 호출 시 사용자 포인트 적립이 진행됩니다.

#### 4) 현금영수증 발행대상 금액조회 API

현금영수증을 가맹점에서 직접 발급해야 할 경우 연동이 필요한 API입니다. 네이버페이 결제금액 중 현금영수증 발행대상 금액 조회 용도로 제공되며, 신용카드 결제금액을 제외한 계좌, 네이버페이 포인트(충전성 포인트)가 해당됩니다.

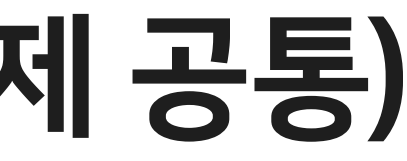

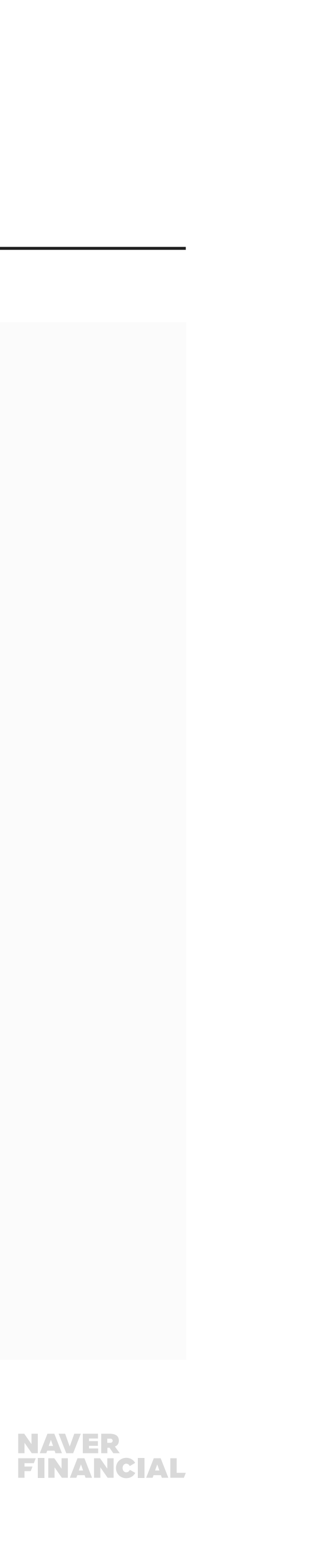

## 3-1. 네이버페이 체크리스트 사전 점검 안내

#### 네이버페이 API 연동 개발을 마치셨다면 아래 경로에서 연동 체크리스트를 다운로드 받아 개발에 누락된 내용이 없는지 확인 하실 수 있습니다.

네이버페이센터(https://admin.pay.naver.com/) > 내 정보 > 가입정보 변경

- 간편결제만 제공하는 경우, 간편결제연동 체크리스트 1종 다운로드 후 확인
- 간편결제 + 정기결제를 제공하는 경우, 간편결제 연동 체크리스트 + 정기결제 연동 체크리스트 2종 다운로드 후 확인

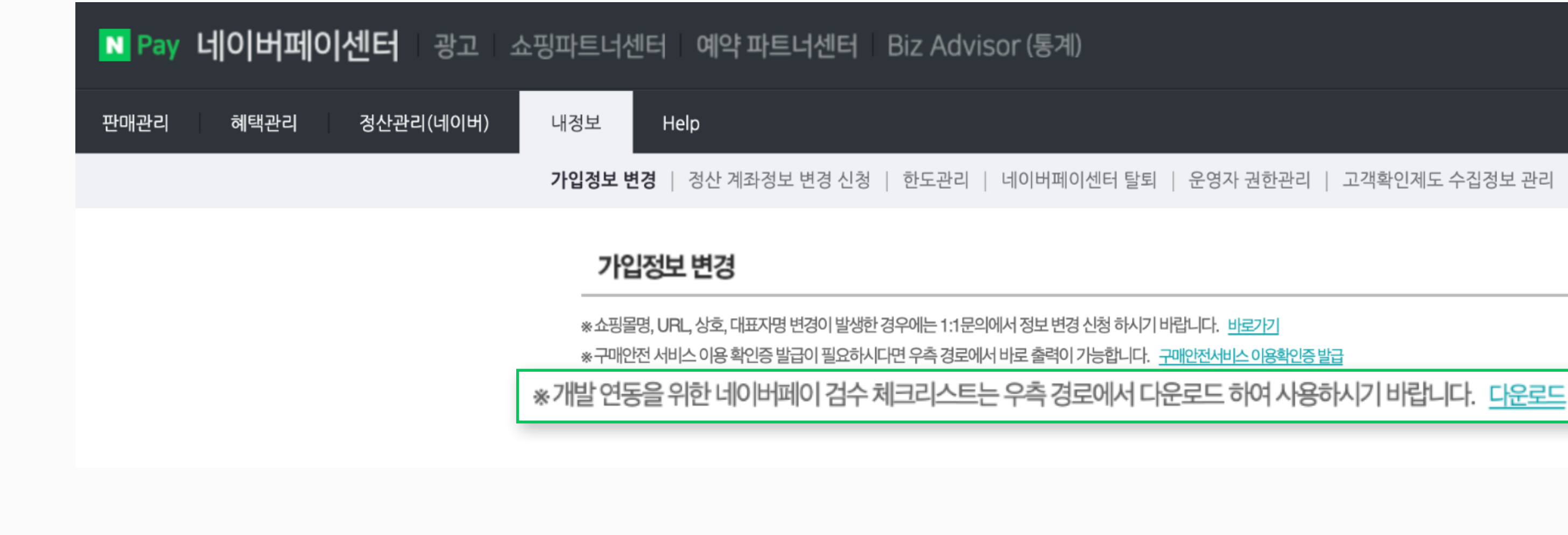

21 네이버페이 결제형: 독립몰 연동 개발 가이드

### NAVER FINANCIAL

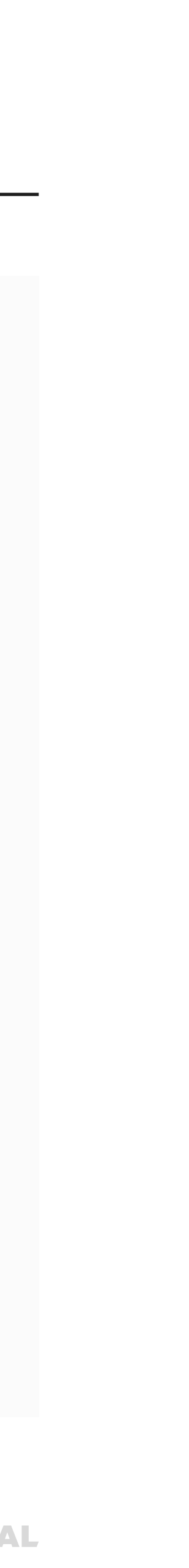

### 3-1. 네이버페이 체크리스트 사전 점검 안내

#### 체크리스트 항목에는 API 호출, 네이버페이 화면, 결제로직 취약성, BI 사용 가이드 정상 여부를 종합적으로 검토해 주셔야 합니다.

체크리스트 각 시트에 가맹점에서 개발 및 테스트 시

확인하신 내용을 작성해주시면 네이버페이 연동 검수 시점에 참고 자료로 활용하고 있습니다.

| 시트 구분       | 설명                                                                 |
|-------------|--------------------------------------------------------------------|
| 검수정보        | 검수 신청을 위한 필수 입력 항목<br>작성해 주신 검수 환경, API 연동 현황, 사전준비 항 <sup>및</sup> |
| 간편/정기결제 API | API 플랫폼 연동에 대한 체크리스트 확인 및 결과 입                                     |
| 결제/등록화면     | 네이버페이 결제(등록)화면 연동에 대한 체크리스트                                        |
| 결제로직 취약성    | 보안가이드에 대한 체크리스트 확인 및 결과 입력                                         |

#### 22 네이버페이 결제형: 독립몰 연동 개발 가이드

목 기준 검수 진행

입력

<sup>E</sup> 확인 및 결과 입력

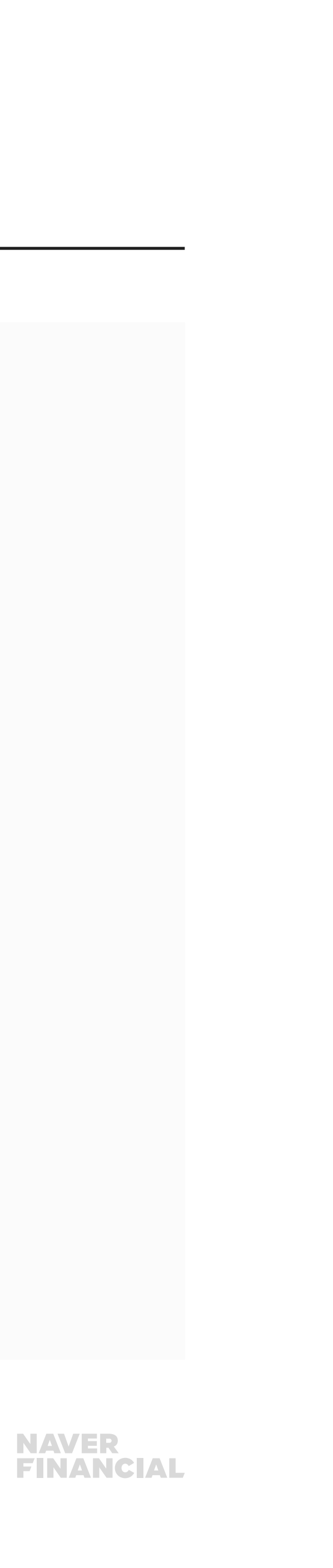

### 3-2. 검수 체크리스트 항목

#### 네이버페이 체크리스트 항목을 기반으로 연동 검수를 진행합니다.

| 카테고리     | 검수 항목                                                                                                    |
|----------|----------------------------------------------------------------------------------------------------|
| API 연동   | • 결제 연동 방식과 API 요청 시 호출 방식<br>• 입점 기준에 맞춘 연동 대상 API 확인<br>• 호출 시점 및 요청 파라미터 수정 가이드<br>• 결제수단 별 정상 결제,취소 여부                                                                                                    |
| 결제/등록 화면 | <ul> <li>・다양한 사용자 환경에 결제/등록 화면이 정상적으로</li> <li>·실패 응답에 대한 사용자 안내</li> <li>·네이버페이 결제 제휴 카드,계좌 등록</li> <li>·가맹점 앱에서 네이버페이 인터페이스 가림 현상 없는</li> <li>·네이버페이 디자인 사용가이드에 따라 공식 로고, 표</li> <li>·가맹점 주문 ↔ 네이버페이 결제 상태 매칭</li> </ul> |
| 결제로직 취약성 | • 결제금액/수량 변조 유무를 체크하는지 확인<br>• 최종 결제 결과 안내 전 검증 여부 확인                                                                                                    |

#### 23 네이버페이 결제형: 독립몰 연동 개발 가이드

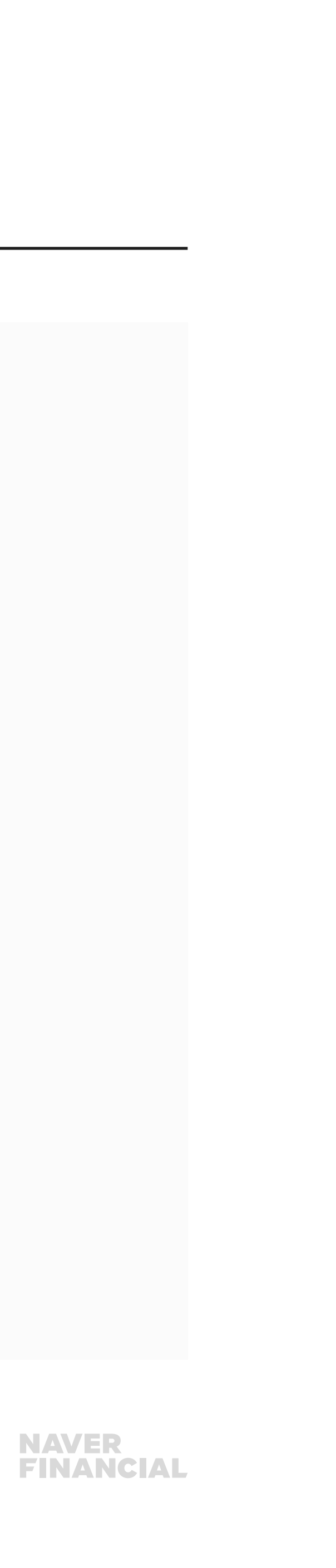

는지 확인 E기 규정 등이 부합하고 있는지 확인

노출되는지 구현 형태 확인

## 3-3. 검수 신청 방법 및 소요 기간

### 검수 신청 방법

체크리스트 기입하신 후 아래 메일로 검수 요청하여 주시기 바랍니다. dl\_npay\_techsupport@navercorp.com

### 소요 기간

작성하신 체크리스트 내용 및 가맹점 검수 환경 세팅을 확인하여 이상 없을 시 네이버페이 연동 검수를 시작하며, 전체 검수 완료까지는 평균 15영업일 소요됩니다. 다만 가맹점 사정에 따라 검수 기간에 차이가 발생될 수 있으므로, 오픈 일자는 검수 완료 후 확정하여 주시기 바랍니다. 호스팅사 통한 연동은 검수 절차 없이 후속 심사 완료 후 오픈 가능합니다. 평균 1주 소요됩니다.

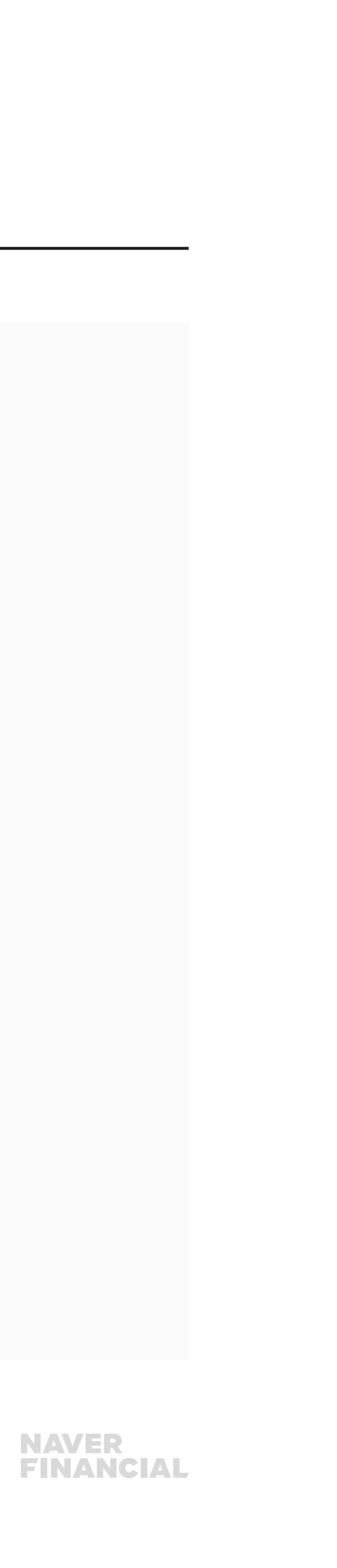

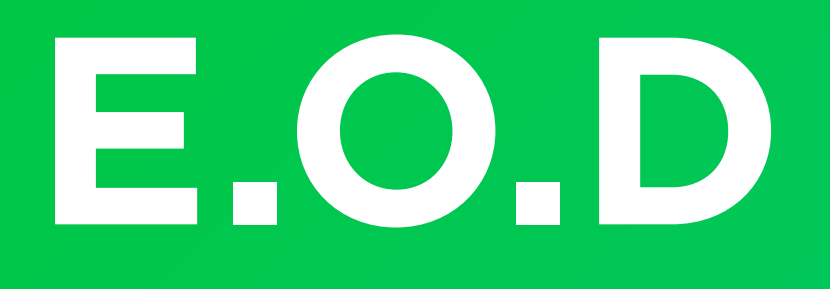

### 기타 궁금한 점은 **네이버페이 가맹점 고객센터 톡톡**이나 **1:1 문의하기**로 연락 주시면 친절히 답변 드리겠습니다.

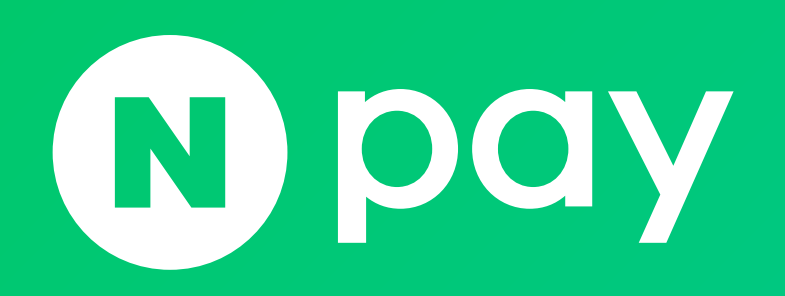

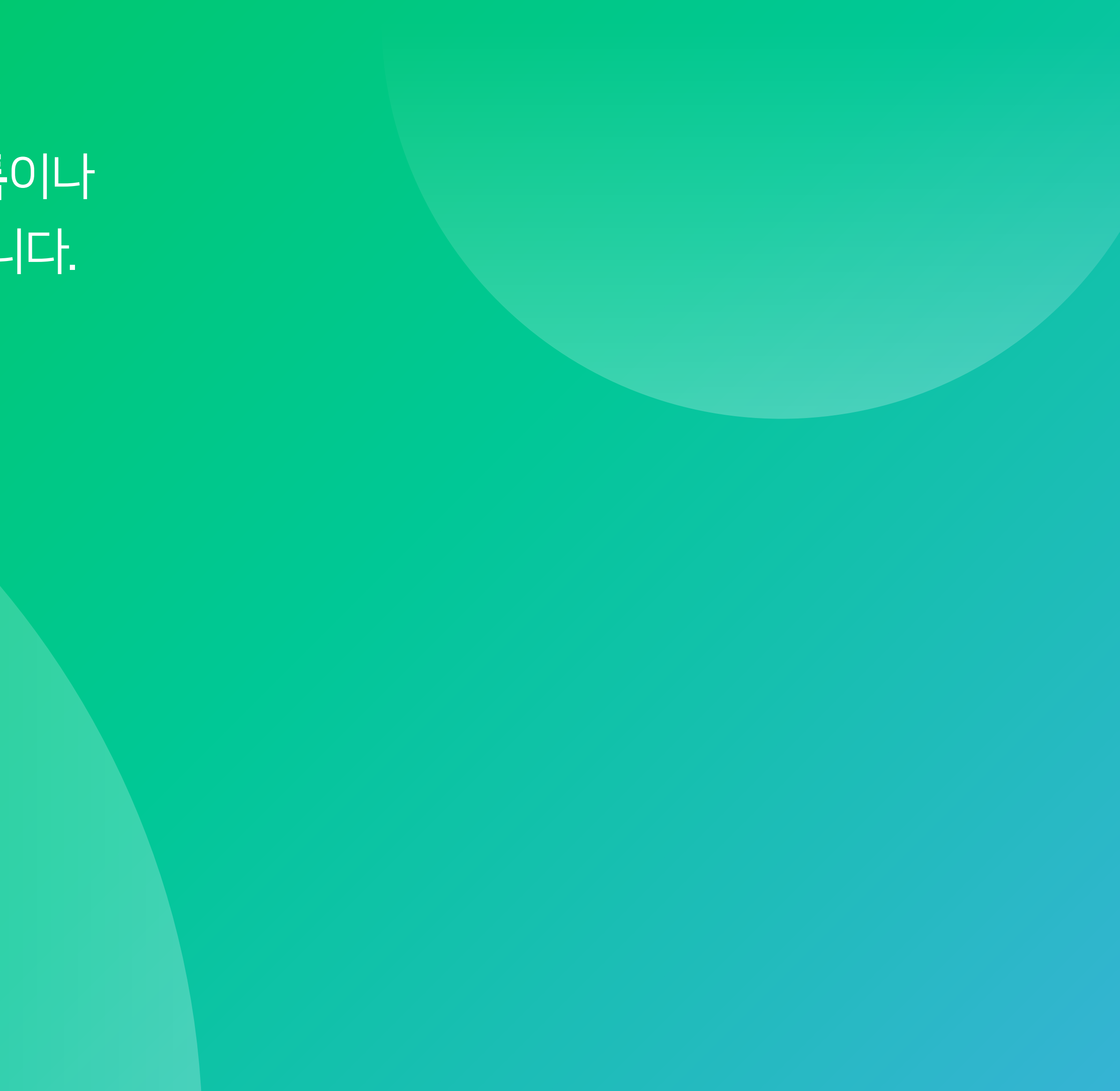

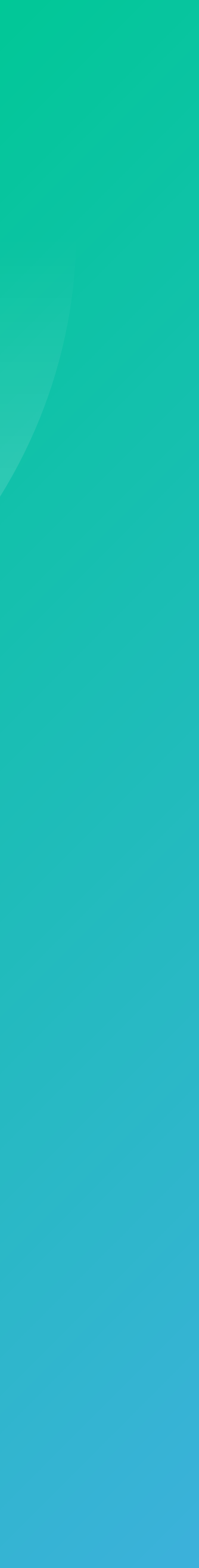